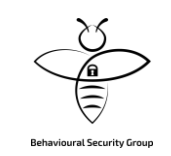

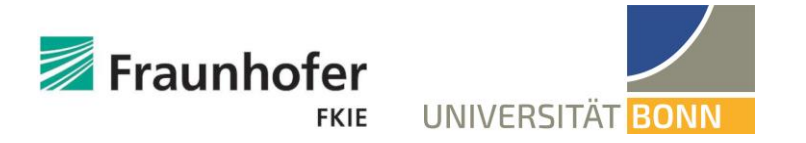

# Adventures in Recovery Land: Testing the Account Recovery of Popular Websites When the Second Factor is Lost

**Eva Gerlitz<sup>1</sup>**, Maximilian Häring<sup>2</sup>, Charlotte Theresa Mädler<sup>2</sup>, Matthew Smith<sup>1,2</sup>, Christian Tiefenau<sup>2</sup>

<sup>1</sup>Fraunhofer FKIE, <sup>2</sup>University of Bonn

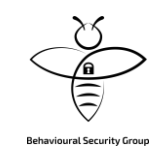

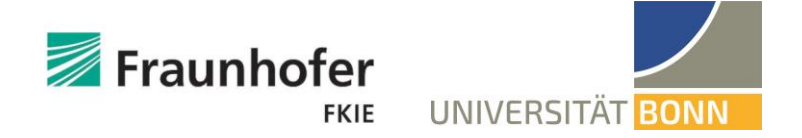

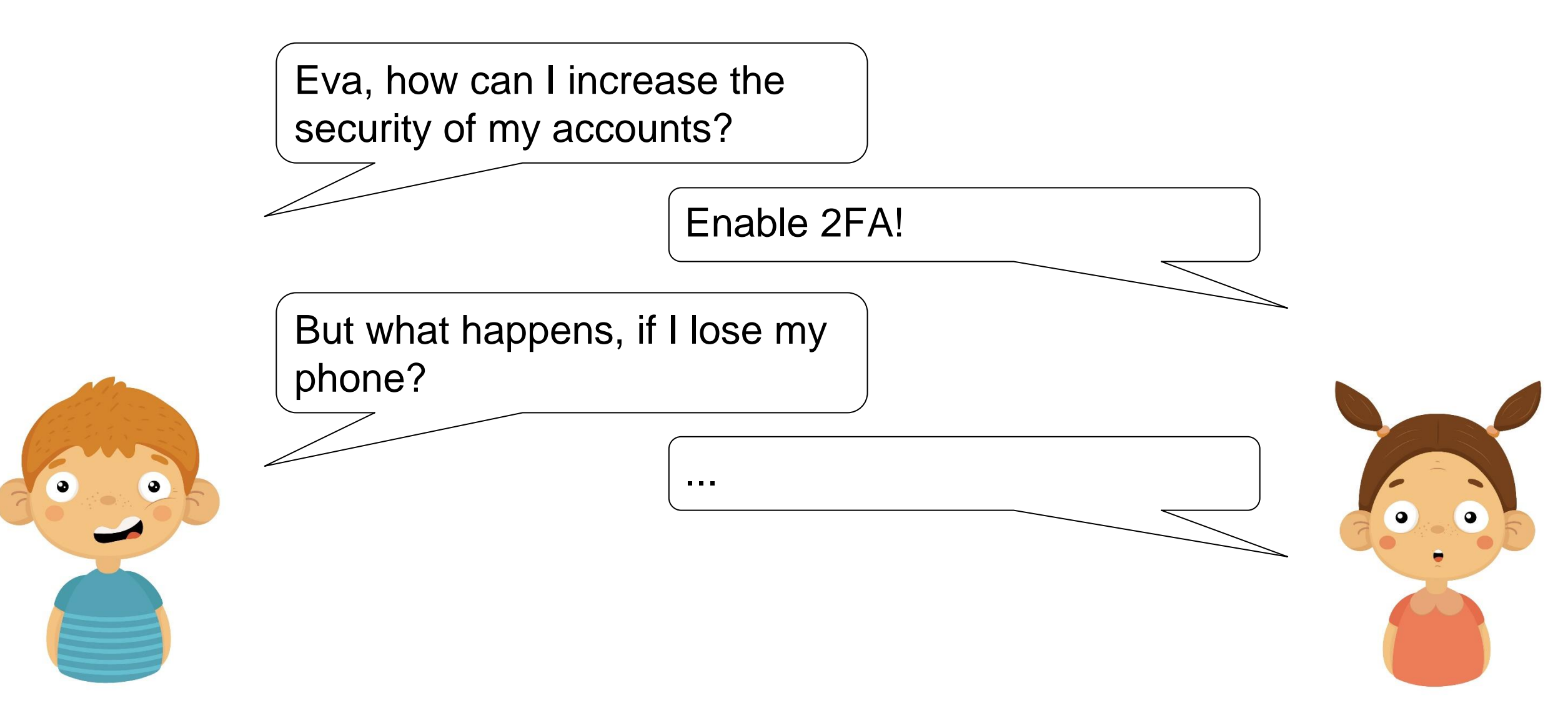

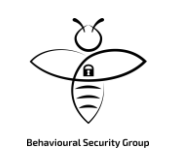

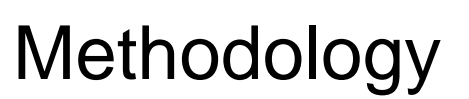

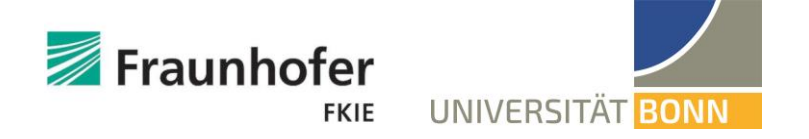

**78 Services** 

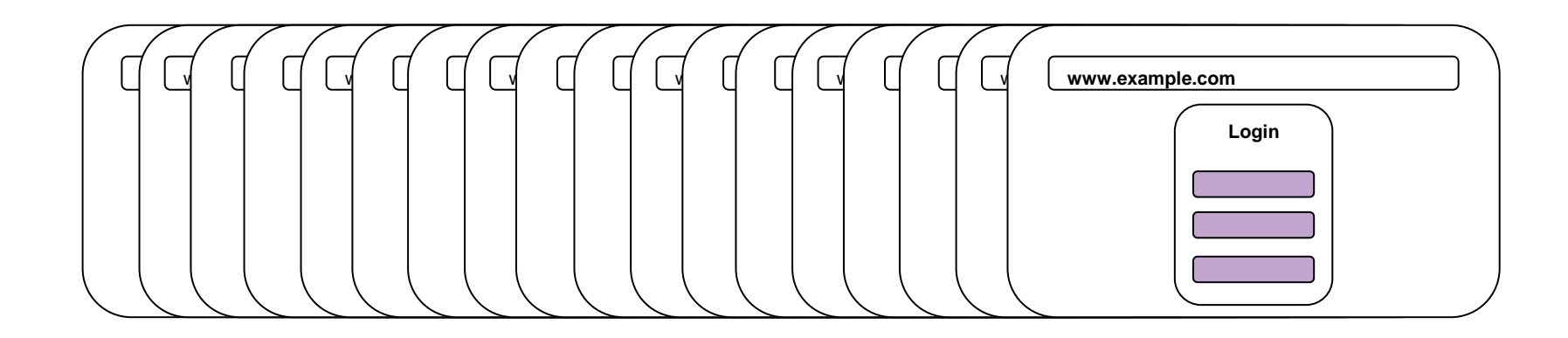

#### 2 Tasks:

#### 1. 2FA Setup

- **2FA Setup**
- Second factor: SMS, Mail, App
- No additional backup

2. Access without second factor

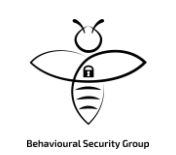

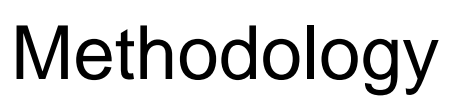

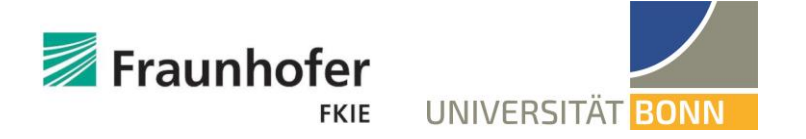

**78 Services** 

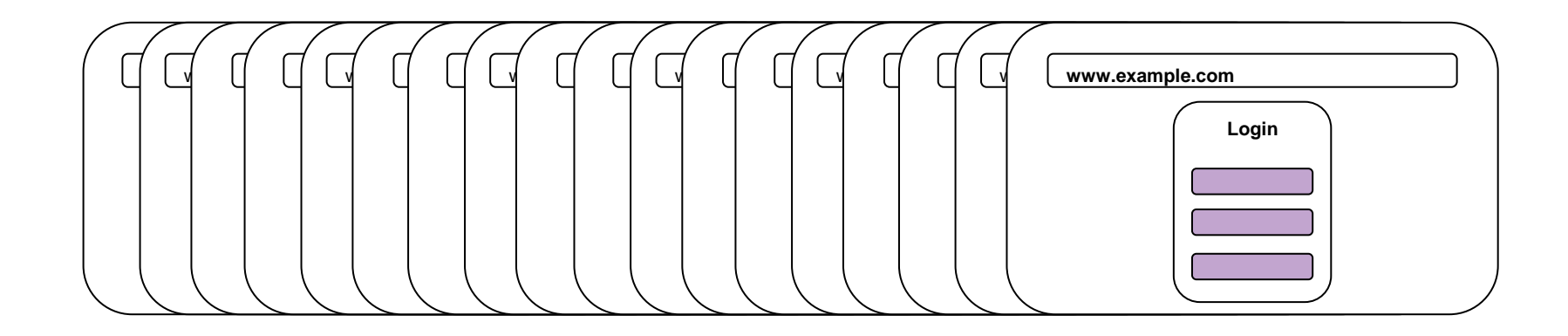

#### 2 Tasks:

#### 1. 2FA Setup

2. Access without second factor

#### Access without second factor

- No access to backup codes
- But: Access to email
- Login screen, Websites FAQs, Google

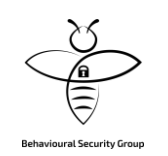

#### Used second factors

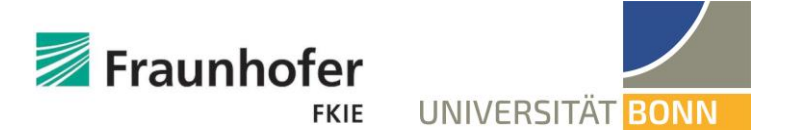

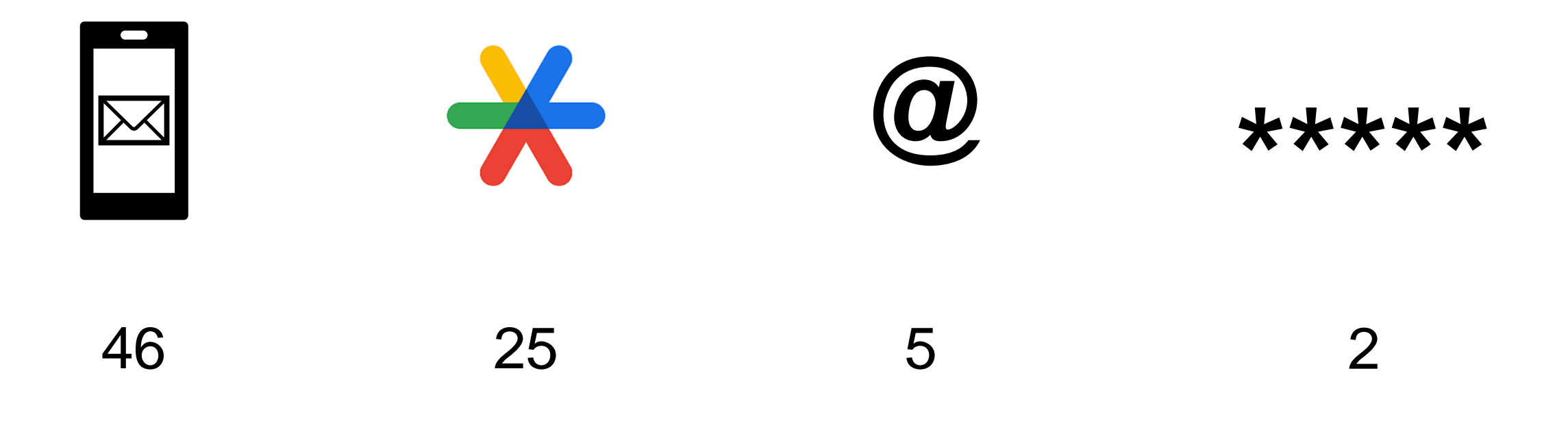

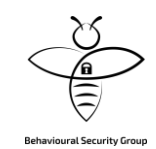

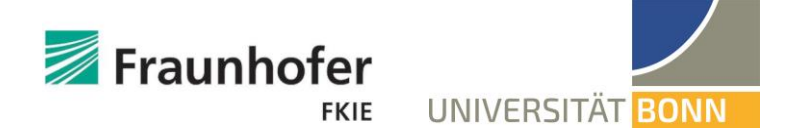

# 2FA Setup

(How) do popular services **communicate the issue** of losing the second factor to their users?

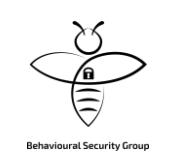

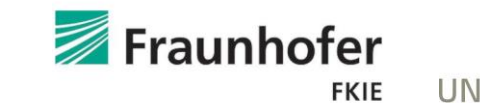

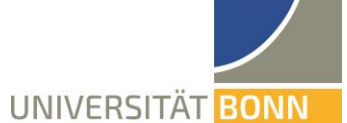

Three different cues:

1) Hint

| ⇔ ⇔ ×                         | Inttps://example.com/settings                                                           |
|-------------------------------|-----------------------------------------------------------------------------------------|
| Account Se                    | Add Backup                                                                              |
| New Password<br>Repeat new Pa | You can use the alternatives if<br>you do not have access to your<br>authenticator app. |
| Two-Factor-Au                 | Add a backup method                                                                     |
| SMS-Auther                    | + 1234567890                                                                            |
| Authenticato                  | Ok                                                                                      |
|                               | 11                                                                                      |

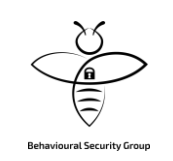

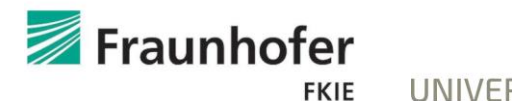

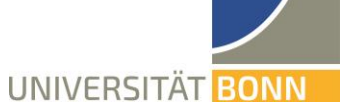

Three different cues:

Hint
 Backup possibility

|                               | Security Settings                                                                       |    |
|-------------------------------|-----------------------------------------------------------------------------------------|----|
|                               | (https://example.com/settings)                                                          | ر  |
| Account<br>Password           | Security Notifications Add Backup                                                       |    |
| New Password<br>Repeat new Pa | You can use the alternatives if<br>you do not have access to your<br>authenticator app. |    |
| Two-Factor-Au                 | Add a backup method Backup                                                              | )  |
| SMS-Auther                    | Receive SMS codes<br>+1234567890                                                        |    |
| Authenticato                  | Ok                                                                                      |    |
|                               |                                                                                         | 1. |
|                               |                                                                                         | 1  |

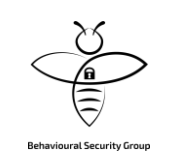

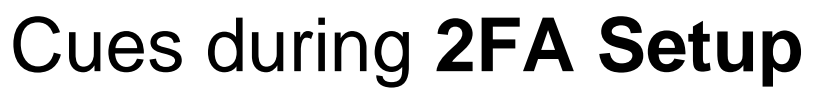

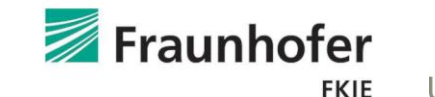

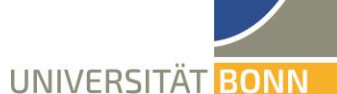

Three different cues:

- 1) Hint
- 2) Backup possibility

| Security Settings              | tings  |
|--------------------------------|--------|
| Account Security Notifications |        |
| Password                       | miner  |
| New                            |        |
| Repeat new Password            | SAVE   |
| Two-Factor-Authentication      | Backup |
| SMS-Authentication             |        |
| Authenticator App              |        |
|                                |        |
|                                | 11     |

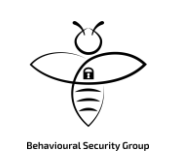

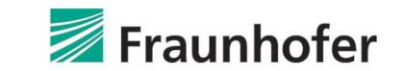

FKIE

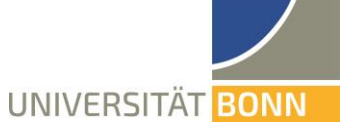

Three different cues:

- 1) Hint
- 2) Backup possibility

3) Force

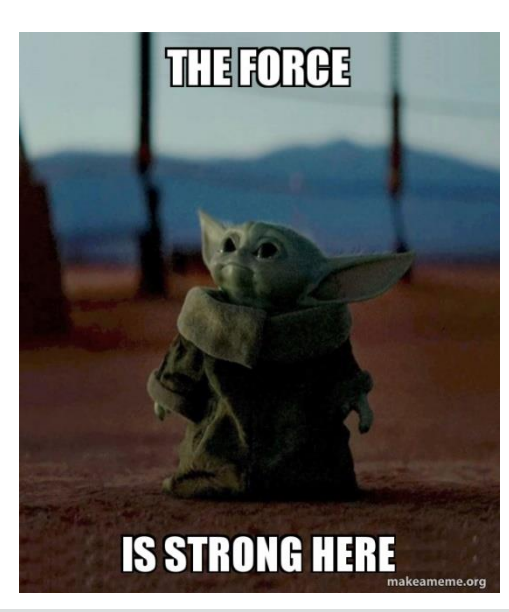

|                               | Security Settings                                                     |
|-------------------------------|-----------------------------------------------------------------------|
| Account Ser                   | SAVE CODE!!!                                                          |
| New Password<br>Repeat new Pa | Your Backup-Code is:                                                  |
| Two-Factor-Aut                | Download                                                              |
| SMS-Autheni                   | Before you can continue, you<br>have to download your<br>Backup-Code. |
| Authenticato                  |                                                                       |
|                               | "                                                                     |

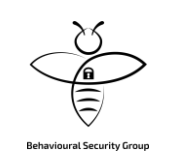

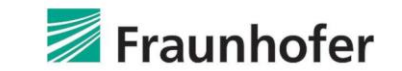

FKIE

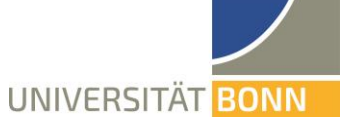

# Three different cues:

- 1) Hint
- 2) Backup possibility
- 3) Force

Shown in popup .. or in settings

| Account Se                    | ecurity Notifications                                                             |  |
|-------------------------------|-----------------------------------------------------------------------------------|--|
| Password                      | Add Backup                                                                        |  |
| New Password<br>Repeat new Pa | You can use the alternatives if you do not have access to your authenticator app. |  |
| Two-Factor-Au                 | Add a backup method                                                               |  |
| SMS-Auther                    | Receive SMS codes<br>+1234567890                                                  |  |
| Authenticate                  | Ok                                                                                |  |
| man man                       |                                                                                   |  |

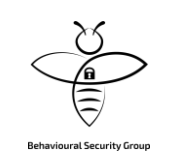

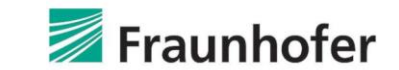

FKIE

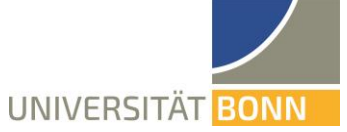

# Three different cues:

- 1) Hint
- 2) Backup possibility
- 3) Force

Shown in popup .. or in settings

| Security Settings                           |           |
|---------------------------------------------|-----------|
| ( ) ( ) X ( ) (https://example.com/settings | $\supset$ |
|                                             |           |
| Account Security Notifications              |           |
| Password                                    |           |
|                                             |           |
| New                                         |           |
| Repeat new Password                         |           |
| SAVE                                        |           |
| Two-Factor-Authentication                   |           |
|                                             |           |
| annuality when we as an annual species      |           |
| SMS-Authentication                          |           |
| unu unu unu na unu uununun                  |           |
| Authenticator App                           |           |
| anna anna anna anna anna anna               |           |
| annuments and as a annu anns                |           |
|                                             |           |
|                                             | 11        |

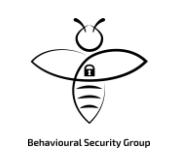

### Cues during 2FA Setup – Results

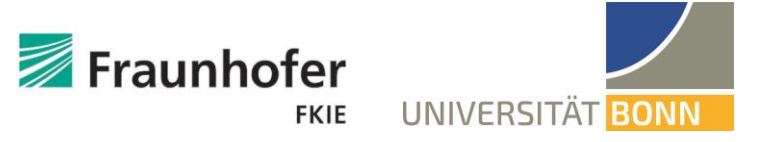

| Used ONot used |            |            |          |                 |
|----------------|------------|------------|----------|-----------------|
| Hint           | Backup     | Force      | Shown in | Number of sites |
|                |            | $\bigcirc$ | Popup    | 29              |
| $\bigcirc$     | $\bigcirc$ | $\bigcirc$ | -        | 16              |
|                |            |            | Popup    | 15              |
| 64.1%          | 79.5%      | 20.5%      |          |                 |

Nothing a user can assume by default or rely on!

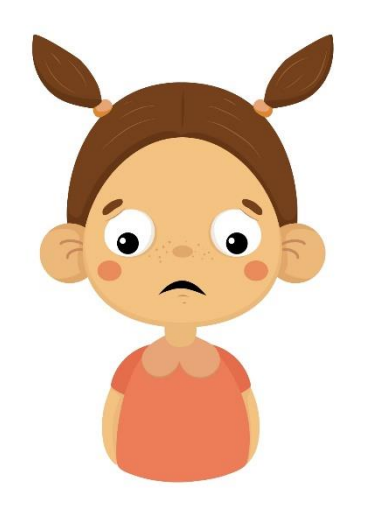

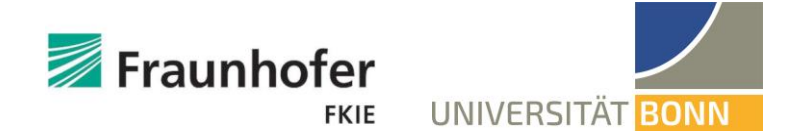

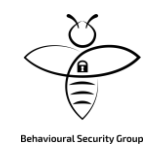

# Recovery

How well are users **supported** through the services' recovery protocol when they try to **log in** but the second factor is lost?

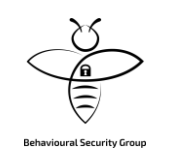

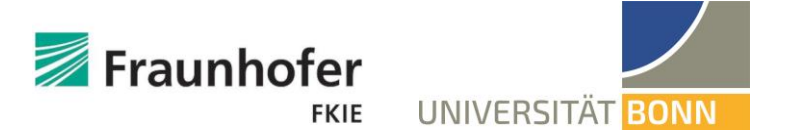

#### Two levels of supports:

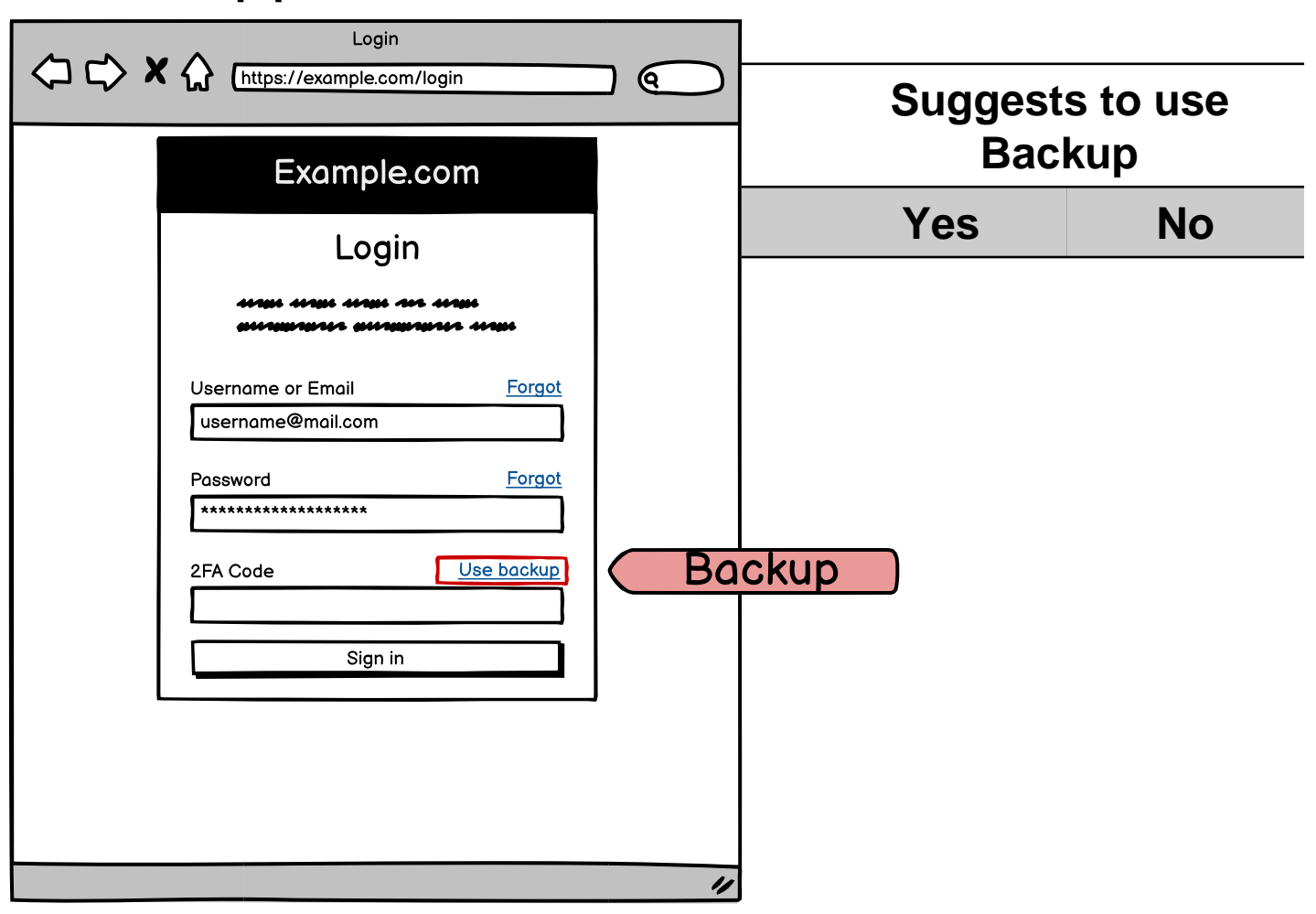

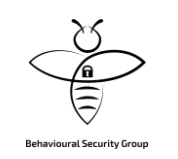

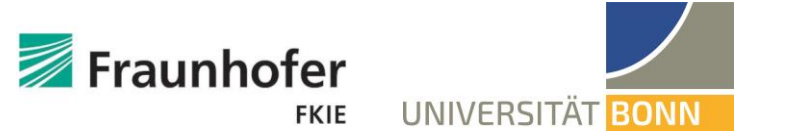

#### Two levels of supports: Login ← ↓ ★ ☆ [https://example.com/login] (Q Link to support Example.com Login Yes – Direct form Yes – Specific FAQ Username or Email Forgot username@mail.com Yes – General FAQ Password Forgot Yes – Unusable \*\*\*\* 2FA Code No – But UI No – Nothing Sign in Link to Support No Access to Phone? 11

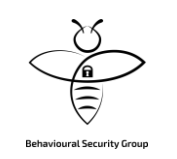

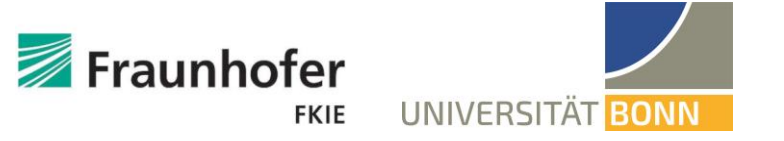

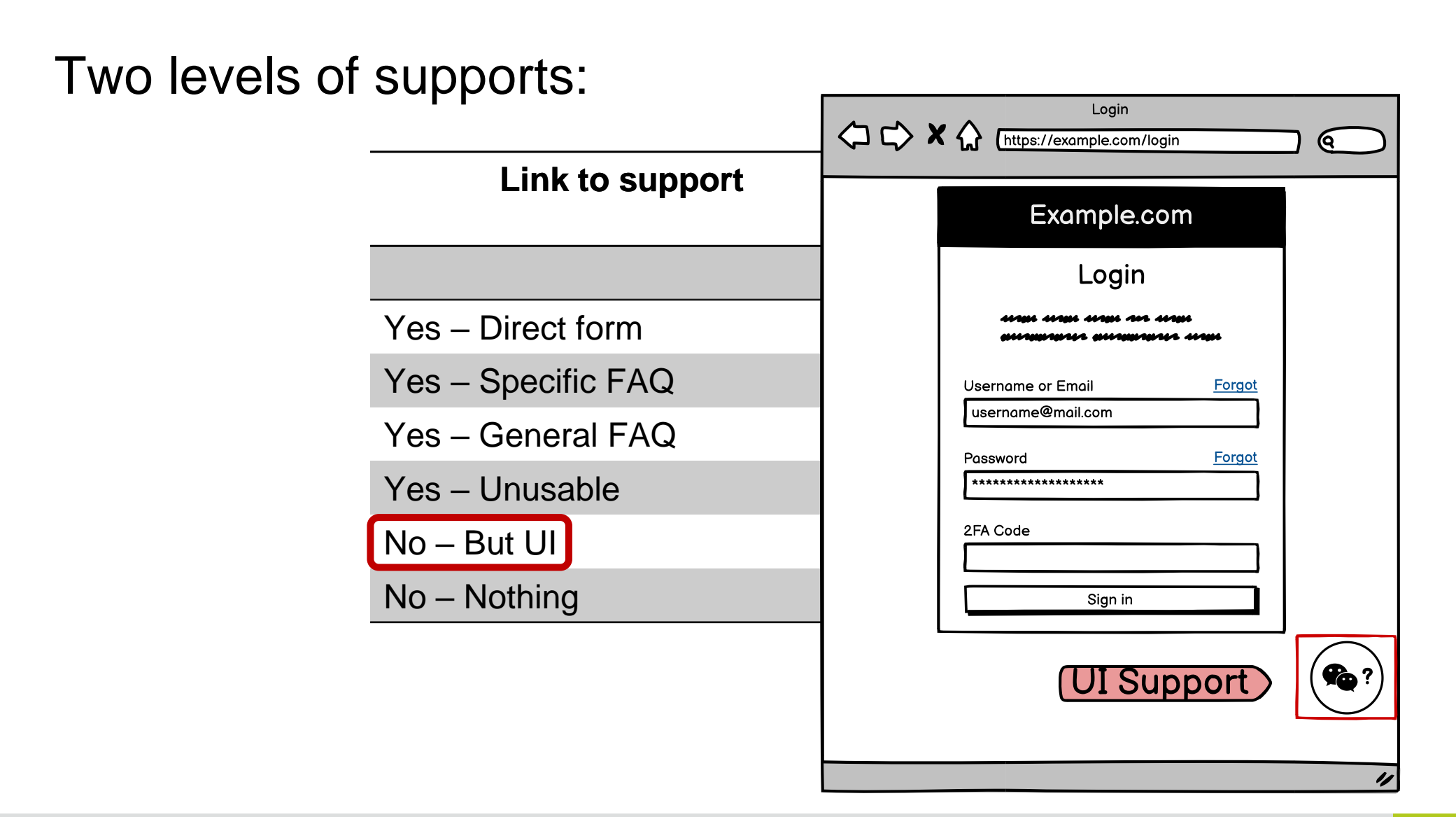

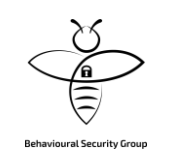

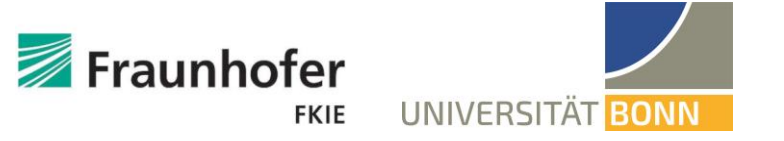

#### Two levels of supports: Login ← ★ ★ ★ https://example.com/login (Q Link to support Example.com Login Yes – Direct form Yes – Specific FAQ Username or Email Forgot username@mail.com Yes – General FAQ Password Forgot Yes – Unusable \*\*\*\*\* 2FA Code No – But UI No – Nothing Sign in

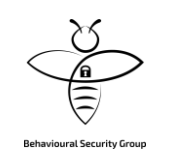

#### Help during 2FA Recovery - Results

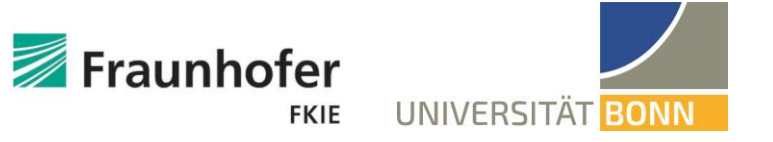

| Link to support    | Suggests to use<br>Backup |    |  |
|--------------------|---------------------------|----|--|
|                    | Yes                       | No |  |
| Yes – Direct form  | 15                        | 5  |  |
| Yes – Specific FAQ | 6                         | 1  |  |
| Yes – General FAQ  | 6                         | 1  |  |
| Yes – Unusable     | 3                         | 2  |  |
| No – But UI        | 10                        | 5  |  |
| No – Nothing       | 10                        | 14 |  |

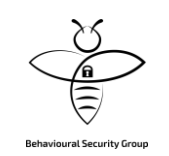

#### 2FA Recovery - Specific FAQs

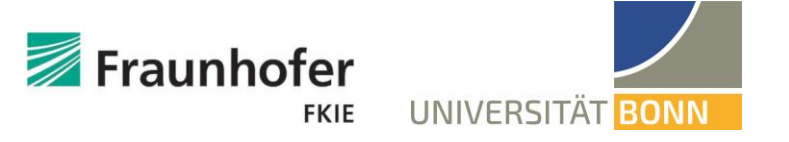

| Link to support                              | Suggests to use<br>Backup |                                         |
|----------------------------------------------|---------------------------|-----------------------------------------|
|                                              | Yes                       | No                                      |
| Yes – Direct form                            | 15                        | 5                                       |
| Yes – Specific FAQ                           | 6                         | 1                                       |
| Yes – General FAQ<br>but specific availiable | 6<br>4                    | 1<br>1                                  |
| Yes – Unusable                               | 3                         | 2                                       |
| No – But UI                                  | 10                        | 5                                       |
| No – Nothing<br>but specific availiable      | 10<br>6                   | $\begin{pmatrix} 14\\ 14 \end{pmatrix}$ |

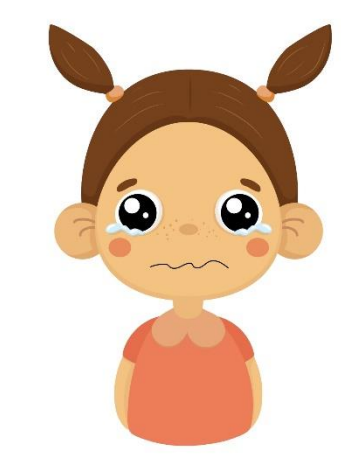

No common practice, not always equivalent to "forgot password"

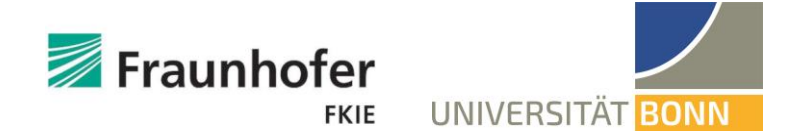

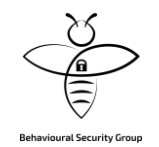

# Recovery

# What **information** do users need to provide to **regain access** to accounts?

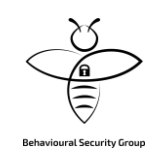

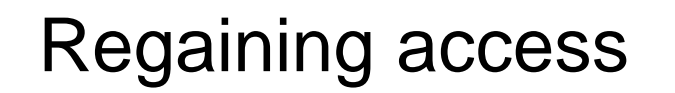

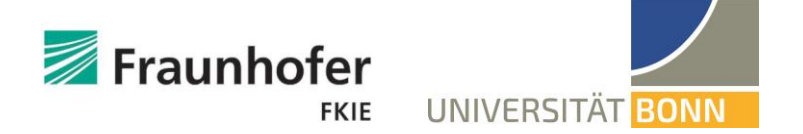

# **6** 52.6 %

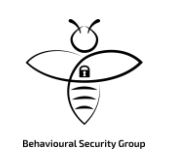

How we regained access

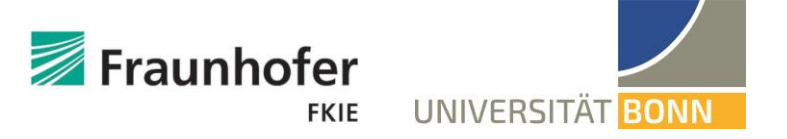

#### Personal Info

Upload ID

**Basic Account Info** 

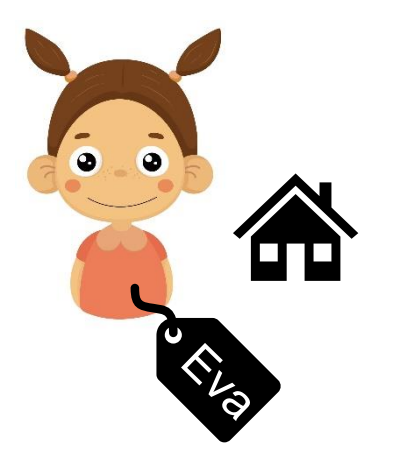

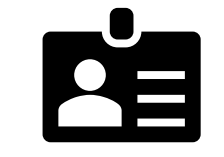

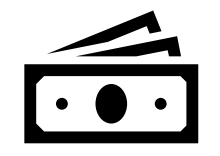

**Extended Account Info** 

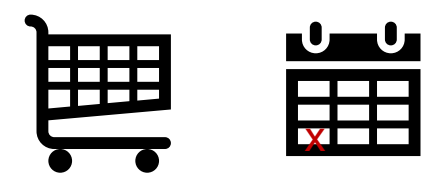

Access to mails

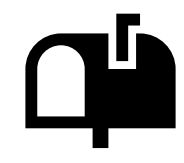

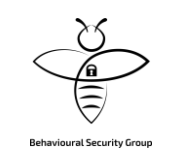

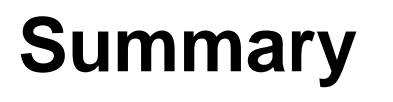

- No common practice in any step of 2FA
  Users are often left alone

#### **Open question:**

• Who should be responsible?

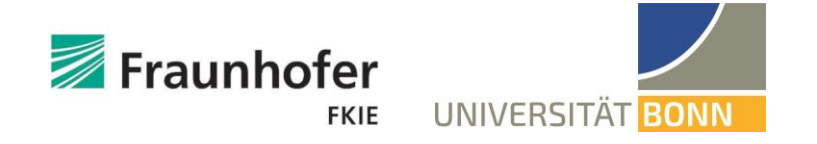

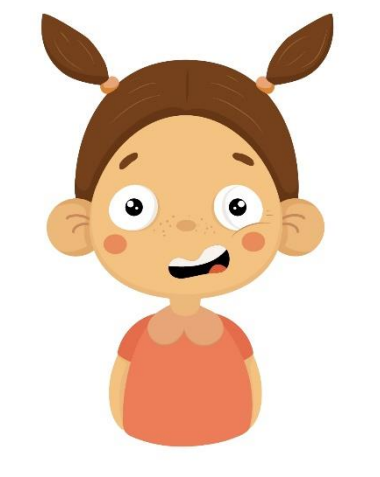

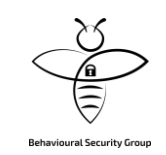

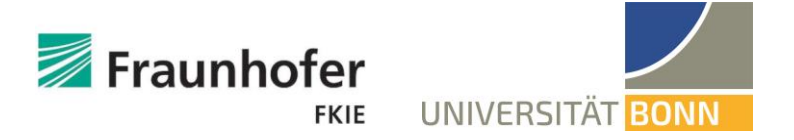

Adventures in Recovery Land: Testing the Account Recovery of Popular Websites When the Second Factor is Lost

**Eva Gerlitz<sup>1</sup>**, Maximilian Häring<sup>2</sup>, Charlotte Theresa Mädler<sup>2</sup>, Matthew Smith<sup>1,2</sup>, Christian Tiefenau<sup>2</sup>

<sup>1</sup>Fraunhofer FKIE, <sup>2</sup>University of Bonn

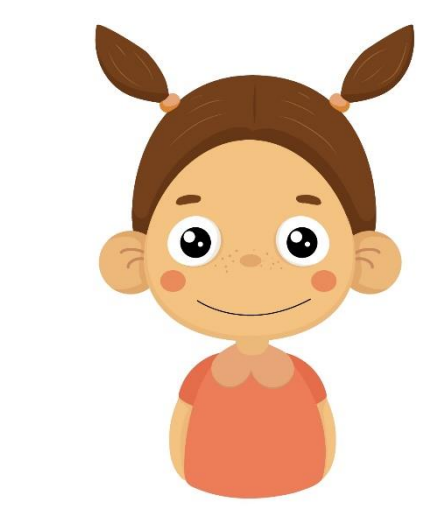

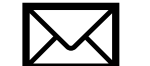

gerlitz@cs.uni-bonn.de